## Návod na preposlanie správ z elektronickej schránky na e-mail

#### **UPOZORNENIE:**

Od 1. 1. 2019 sa mení názov odosielateľa správ z Úrad vlády Slovenskej republiky – ÚPVS na Ústredný portál verejnej správy.

### Zoznam zmien:

| Dátum vydania | Verzia | Popis zmien                                                                                                    |
|---------------|--------|----------------------------------------------------------------------------------------------------|
| 25. 09. 2019  | 1      | Pôvodná verzia dokumentu.                                                                                                    |
| 01. 04. 2019  | 2      | Str. 1 - 2 – výmena obrázkov v súvislosti so<br>zmenami v dizajne e-schránok.<br>Str. 1 – zmena max. veľkosti súborov.                                                |
| 12. 09. 2023  | 3      | <ul> <li>Str. 1 vygenerovanie obsahu.</li> <li>Str. 2 – 4 rozdelenie preposielania na manuálne a automatické, pridanie návodu na automatické preposielane.</li> </ul> |

| C | Dbsah                           |   |
|---|---------------------------------|---|
|   | Zoznam zmien:                   | 1 |
|   | Manuálne preposielanie správ    | 2 |
|   | Automatické preposielanie správ | 4 |

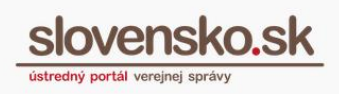

### Manuálne preposielanie správ

Funkcia umožňuje preposlanie otvorenej a prečítanej elektronickej správy v elektronickej schránke na používateľom určenú e-mailovú adresu. Účelom funkcie je najmä umožniť jednoduchý prenos elektronickej správy a jej obsahu v jednoducho zobraziteľnej forme do e-mailovej schránky.

**Krok 1** - Na úvodnej stránke <u>Ústredného portálu verejnej správy</u> sa prihláste na portál a prejdite do svojej elektronickej schránky.

**Krok 2** - Po výbere a zobrazení správy zo zoznamu prijatých správ zvoľte na hornej lište možnosť "Preposlat" (Obr. 1).

Maximálna prípustná veľkosť súborov v preposielanej správe je 14 MB. Väčšiu správu nie je možné na e-mail preposlať, zobrazí sa chybová hláška.

| ← Späť 🖿 ▾ 🛱 🖓 Preposlať Stiahnuť ▾ Štítky ▾ Viac ▾ 🖨               |  |  |
|---------------------------------------------------------------------|--|--|
| Všeobecná agenda - rozhodnutie do vlastných rúk s fikciou doručenia |  |  |
| Odosielatel": TEST - NASES                                          |  |  |
| DETAIL SPRÁVY<br>Obsahom tejto správy je 1 elektronický dokument.   |  |  |
| Odpovedať                                                           |  |  |
| ELEKTRONICKÉ DOKUMENTY                                              |  |  |
| Všeobecná agenda - rozhodnutie do vlastných rúk s fikciou doručenia |  |  |

#### Obr. 1 – Možnosť preposlať vybranú správu na e-mail

Následne sa zobrazí okno s názvom "Preposlať na e-mail", v ktorom zadajte e-mailovú adresu, na ktorú chcete vybranú správu adresovať a kliknite na tlačidlo "Preposlat" (Obr. 2).

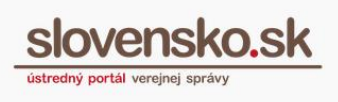

| · · · · · · · · · · · · · · · · · · ·                                                |
|--------------------------------------------------------------------------------------|
|                                                                                      |
| Adresát                                                                              |
| Vložte e-mailovú adresu                                                              |
| Propočlo og iba tovtový obcah oprávy. Propoclaná opráva pobudo obcahovať alektronick |
| podpisy.                                                                             |
| Maximálna veľkosť preposlanej správy môže byť 14 MB.                                 |

Obr. 2 – Zadanie cieľovej e-mailovej adresy

Správa sa vám na zadanú e-mailovú adresu zašle obratom z adresy <u>enotify@slovensko.sk</u>. Pred preposlaním správy odporúčame skontrolovať, či ste adresu zadali správne, nakoľko správa môže obsahovať citlivé informácie. Vami zadaná e-mailová adresa sa ukladá v dočasných súboroch webového prehliadača a pri ďalšom preposielaní správ cez tento prehliadač sa bude automaticky ponúkať predvyplnená.

**Upozorňujeme**, že z pôvodnej elektronickej správy sa pri preposlaní z dôvodu zabezpečenia jednoduchej čitateľnosti obsahu:

- odstránia elektronické podpisy,
- pre údaje podľa elektronického formulára sa zasiela HTML alebo XHTML vizualizácia, ak ju elektronický formulár obsahuje, v opačnom prípade sa zasielajú samotné XML údaje,
- technické údaje správy sa nepreposielajú.

# Preposlaná e-mailová správa a jej obsah slúži iba na oboznámenie sa s obsahom správy a nie je ju možné použiť na právne úkony.

V texte e-mailu sa nachádzajú len všeobecné informácie o preposielaní správy a informácie o správe: odosielateľ, adresát, dátum a čas uloženia do elektronickej

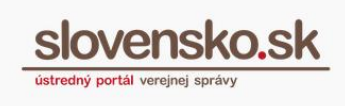

schránky, predmet správy, značka odosielateľa a prijímateľa, zoznam elektronických dokumentov a príloh, ktoré sú obsahom správy.

Elektronické dokumenty a prílohy, ktoré obsahuje správa preposlaná z elektronickej schránky, nájdete v prílohe e-mailu (Obr. 3).

|                   | st 12. 9. 2018 10:10<br>enotify@slovensko.sk<br><b>Všeobecná agenda</b> |                                    |                                    |
|-------------------|-------------------------------------------------------------------------|------------------------------------|------------------------------------|
| Komu<br>f Spracov | vať. Dokončené 12. septembra 2018.                                      |                                    |                                    |
| Správa            | n 🖉 Všeobecná agenda.xml.html (3 KB)                                    | <mark>元</mark> 168954.pdf (152 KB) | <mark>元</mark> 176003.pdf (122 KB) |

Obr. 3 – Obsah správy preposlanej na e-mail

V prípade, že správa obsahuje dokument v nepodporovanom formáte, používateľ si v e-maile, v časti "Informácie o preposlanej správe" nájde informáciu, že "tento dokument nebolo možné preposlať v pôvodnom stave".

Preposlanie správy z elektronickej schránky sa v elektronickej schránke nevyznačuje viditeľným príznakom a ani sa takáto správa po preposlaní nezobrazuje v odoslaných správach.

## Automatické preposielanie správ

Je možné nastaviť si aj automatické preposielanie správ. V sekcii "Nastavenia" elektronickej schránky je možné pridať e-mail, resp. e-maily, na ktorý bude automaticky preposlaný kompletný obsah každej novej doručenej správy rovnako ako jej prílohy (Obr. 4).

| Informácie o schránke   História prihlásení a správ   Nastavenia oznámení   Nastavenia IMAP/POP3   Oprávnenia osôb   História pričinkov   História pričinkov   Správa štítkov   Nastavenia prevosielania správ                                                                                                    | ← Späť                                                 | Nastavenia preposielania správ                                                                                                    |
|----------------------------------------------------------------------------------------------------|--------------------------------------------------------|----------------------------------------------------------------------------------------------------|
| Nastavenia oznámení     Posielať na emaily       Nastavenia IMAP/POP3     Vložte o mailovů adrosu       Oprávnenia osôb     Image: Construction of the mailovů adrosu       História oprávnení     Neposielať oznámenia o technických správach (informácia o odoslaní, chybové správy)       Nastavenia priečinkov     Správa štitkov       Nastavenia preposielania správ     Image: Construction of the mailovů adrosu | Informácie o schránke<br>História prihlásení a správ   | <ul> <li>Pridaním emailovej adresy bude zabezpečené preposielanie celého obsahu elektronických správ aj s prílohami, ktoré môžu obsahovať citlivé údaj</li> <li>Dbajte na správne zadanie emailovej adresy.</li> </ul> |
| Javarenia osob<br>iistória oprávnení<br>lastavenia priečinkov<br>práva štitkov<br>lastavenia preposlelania správ                                                                                                    | lastavenia oznámení<br>lastavenia IMAP/POP3            | Posielať na emaily<br>Vložte e-mailovú adresu + Pridať                                                                                                    |
| práva štítkov<br>lastavenia prevosielania správ                                                                                                    | istória oprávnení                                      | Neposielať oznámenia o technických správach (informácia o odoslaní, chybové správy)                                                                                                    |
| astavenia praviciei<br>astavenia preposielania správ                                                                                                    | práva štítkov                                          |                                                                                                    |
|                                                                                                    | lastavenia pravidiei<br>lastavenia preposielania správ |                                                                                                    |

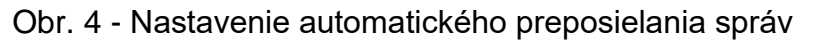

Vypracovalo: oddelenie redakcie ÚPVS, Národná agentúra pre sieťové a elektronické služby Pozn.: Použité obrázky sú iba ilustračné.

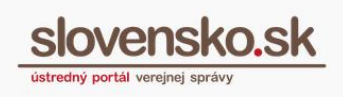

V prípade ak presiahne správa veľkosť nad 14MB, na e-mail bude doručená informácia "Obsah tejto správy nemohol byť úspešne preposlaný z dôvodu prekročenia maximálnej povolenej veľkosti pre e-mail". Správa v tomto prípade bude obsahovať odkaz na správu v elektronickej schránke.

#### Ak ste správu do vašej e-mailovej schránky nedostali, odporúčame:

- overiť si maximálnu prípustnú veľkosť správ, ktoré vaša e-mailová služba / schránka umožňuje prijímať,
- skontrolovať si v e-mailovej schránke, či sa správa neuložila do tzv. nevyžiadaných správ,
- overiť si, či ste zadali správnu e-mailovú adresu.